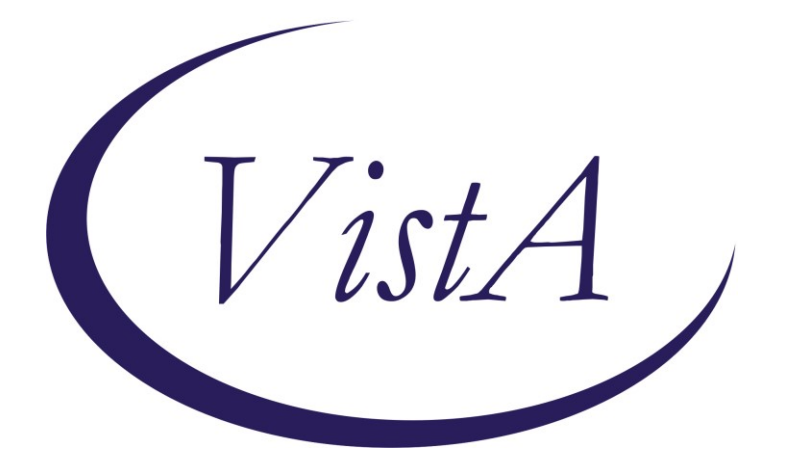

Update \_2\_0\_264

## **Clinical Reminders**

### VA-SMART DIALOG AND MAMMOGRAM REMINDER UPDATE

## **Install Guide**

June 2022

Product Development Office of Information Technology Department of Veterans Affairs

| 1  |
|----|
| 11 |
| 12 |
| 16 |
|    |

# Introduction

Several revisions have been made to the VA-WH SMART BREAST IMAGING FOLLOW-UP reminder dialog and the VA-WH MAMMOGRAM SCREENING reminder definition.

- 1. The VA-WH NEXT BREAST PROCEDURE reminder term CONDITION has been updated. A Beginning Date/Time of 10.1.2020 has also been added to prevent the term from inappropriately evaluating procedures completed before the SMART functionality was deployed in CPRS 31b.
- 2. The following reminder terms have been moved from the reminder resolution and added to the reminder cohort logic as exclusions. These findings were not temporarily resolving the reminder correctly in conjunction with the Custom Due Date finding. Now, during the deferral and order period, the reminder will be N/A. It will come due again after the temporary resolution time has passed.
  - a. VÁ-MAMMOGRAM SCREEN DEFER
  - **b.** VA-WH MAMMOGRAM ORDER
  - c. VA-WH BREAST CARE ORDER HEALTH FACTOR
- **3.** New finding FOUND TEXT has been added to display in the clinical maintenance to assist local staff understand temporary logic.
  - **a.** If the VA-BREAST CARE ORDER HEALTH FACTOR term is true, the following will display in clinical maintenance:

| Cohort:<br>Reminder Term: VA-WH BREAST CARE ORDER HEALTH FACTOR<br>Health Factor: Women's Health Order Mammogram Screen HF<br>02/23/2022@12:49                                                           |
|----------------------------------------------------------------------------------------------------|
| *_* * * * * * * * * * * * * * * * * * *                                                                                                     |
| <ul> <li>A mammogram has been ordered in the past 90 days.</li> <li>*_ This reminder will display as NOT APPLICABLE, even though</li> <li>*_ it is applicable to this patient. If the patient</li> </ul> |
| * does not have a mammogram within the 90 days, then the reminder<br>* will become DUE again.<br>*                                                                                                    |
|                                                                                                    |

**b.** If the VA-WH MAMMOGRAM SCREEN NOT INDICATED term is true, the following will display in clinical maintenance:

c. If the VA-WH MAMMOGRAM SCREEN DEFER term is true, the following will display in clinical maintenance:

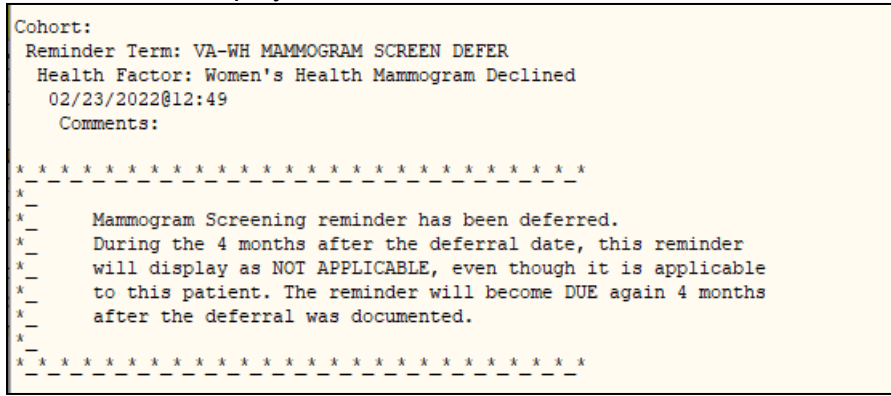

**d.** If the VA-WH MAMMOGRAM ORDER term is true, the following will display in clinical maintenance:

| Cohort:<br>Reminder Term: VA-WH MANMOGRAM ORDER<br>Orderable Item: MAMMOGRAM<br>03/21/2022@10:41 Status: active, Start date: 03/21/2022@10:41, Stop date:<br>04/20/2022 Duration: 0 D |
|----------------------------------------------------------------------------------------------------|
| <pre>* * * * * * * * * * * * * * * * * * *</pre>                                                                                                    |

- **4.** Two incorrect URLs have been removed from the Mammogram Screening reference information.
- 5. Corrected an error that caused the reminder to be not applicable on patients <40 yo who had a mammogram and a new screening date documented in the VA-WH SMART BREAST IMAGING FOLLOW-UP note.
- 6. Branching logic has been added to the VA-WH MAMMOGRAM SCREENING reminder dialog to hide the "Change the frequency of mammograms for this patient" option if the VA-WH NEXT BREAST PROCEDURE reminder term is true. This indicates a future screening recommendation has been documented using the SMART dialog since CPRS 31b implementation. Once the mammogram reminder due date has been set using SMART, then the original frequency change options in the mammogram screening dialog do not impact the reminder logic.
- **7.** The option to document "Patient breast images are normal" has been revised to "Patient breast images are benign/normal".

#### Before:

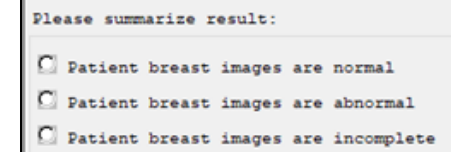

After:

```
Please summarize result:

C Patient breast images are benign/normal

C Patient breast images are abnormal

C Patient breast images are incomplete
```

#### UPDATE\_2\_0\_264 contains 1 Reminder Exchange entry: VA-SMART DIALOG AND MAMMOGRAM REMINDER UPDATE

- **8.** Corrected an error occurring when a user selected 'no action required' under the next steps section.
- **9.** Corrected a reminder resolution error occurring when a user selected "Other" in the Diagnostics options section.
- **10.** A new general finding is included that will ensure the date a procedure report was received in SMART will be stored.
- **11.** The "Written Report Available" section has been revised to ensure required fields are easier to complete.
- 12. A new section has been added to document breast density per the imaging report.
- **13.** Options for documenting outside Breast Tomosynthesis procedures have been added.

#### Before:

| <pre>Fitten Report Available  FF: Obtain outside written report and forward for scanning into Vista Imaging and entry of BIRADS codes by Radiology  staide report  Received on: *</pre>                                                                                                    | Record prior or outside mammogram:        |                                                                                    |
|----------------------------------------------------------------------------------------------------|-------------------------------------------|------------------------------------------------------------------------------------|
| <pre>XE: obtain outside written report and forward for scanning into Vista Imaging and entry of BIRADS codes by Radiology cside report Received on: *</pre>                                                                                                    | Written Report Available                  |                                                                                    |
| <pre>stide report documentation:<br/>Outside report<br/>Received on: * * * * * * * * * * * * * * * * * * *</pre>                                                                                                    | NOTE: Obtain outside written report       | and forward for scanning into Vista Imaging and entry of BIRADS codes by Radiology |
| Outside report         Received on: *       *         Document       *         Select procedure to document (document next steps in next section):         Document follow-up actions:         Document how the patient was notified of the result         Optiment call         In person         Non-Registered Letter         Registered Letter         Secure Messaging         Patient Not Notified: information forwarded to PACT/PC provider for patient notification         Patient not contacted, chose date for tickler followup:                                                                                                    | Outside report documentation:             |                                                                                    |
| Received on: * B B2022<br>Location:<br>Select procedure to document (document next steps in next section):<br>Document follow-up actions:<br>Document how the patient was notified of the result<br>Document how the patient was notified of the result<br>I Phone call<br>In person<br>Non-Registered Letter<br>Registered Letter<br>Secure Messaging<br>Patient Not Notified: information forwarded to PACT/PC provider for patient notification<br>Patient not contacted, chose date for tickler followup:                                                                                                    | Outside report                            |                                                                                    |
| Location:<br>Select procedure to document (document next steps in next section):<br>Document follow-up actions:<br>Document how the patient was notified of the result<br>One call<br>In person<br>Non-Registered Letter<br>Registered Letter<br>Secure Messaging<br>Patient Not Notified: information forwarded to PACT/PC provider for patient notification<br>Patient not contacted, chose date for tickler followup:<br>Hitional Information:                                                                                                    | Received on: *                            | 2022 ‡ …                                                                           |
| <pre>Select procedure to document (document next steps in next section): Document follow-up actions: Document how the patient was notified of the result  Phone call  Phone call  Non-Registered Letter  Registered Letter Secure Messaging Patient Not Notified: information forwarded to PACT/PC provider for patient notification Patient not contacted, chose date for tickler followup: Hitional Information:</pre>                                                                                                    | Location:                                 |                                                                                    |
| <pre>Document follow-up actions:<br/>Document how the patient was notified of the result<br/>Phone call<br/>In person<br/>Non-Registered Letter<br/>Begistered Letter<br/>Begistered Letter<br/>Begistered Letter<br/>Becure Messaging<br/>Patient Not Notified: information forwarded to PACT/PC provider for patient notification<br/>Patient not contacted, chose date for tickler followup:</pre>                                                                                                    | Select procedure to document (d           | ocument next steps in next section):                                               |
| Document how the patient was notified of the result                                                                                                    | Document follow-up actions:               |                                                                                    |
| Phone call     In person     Non-Registered Letter     Registered Letter     Secure Messaging     Patient Not Notified: information forwarded to PACT/PC provider for patient notification     Patient not contacted, chose date for tickler followup:                                                                                                    | $\square$ Document how the patient was no | tified of the result                                                               |
| C In person<br>C Non-Registered Letter<br>C Registered Letter<br>C Registered Letter<br>C Registered Letter<br>C Redistered Letter<br>C Patient Not Notified: information forwarded to PACT/PC provider for patient notification<br>C Patient Not Notified: information forwarded to PACT/PC provider for patient notification<br>C Patient not contacted, chose date for tickler followup:                                                                                                    | 🖸 Phone call                              |                                                                                    |
| Image: Construction of the second second | 🖸 In person                               |                                                                                    |
| C Registered Letter C Secure Messaging Patient Not Notified: information forwarded to PACT/PC provider for patient notification C Patient not contacted, chose date for tickler followup: Utional Information:                                                                                                    | 🖸 Non-Registered Letter                   |                                                                                    |
| C Secure Messaging<br>C Patient Not Notified: information forwarded to PACT/PC provider for patient notification<br>C Patient not contacted, chose date for tickler followup:<br>Nitional Information:                                                                                                    | 🖸 Registered Letter                       |                                                                                    |
| Patient Not Notified: information forwarded to PACT/PC provider for patient notification     Patient not contacted, chose date for tickler followup:  Itional Information:                                                                                                    | 🖸 Secure Messaging                        |                                                                                    |
| C Patient not contacted, chose date for tickler followup:                                                                                                    | 🖸 Patient Not Notified: inform            | ation forwarded to PACT/PC provider for patient notification                       |
| litional Information:                                                                                                    | Patient not contacted, chose              | date for tickler followup:                                                         |
| itional Information:                                                                                                    | □ Patient not contacted, chose            | date for tickler followup:                                                         |
|                                                                                                    | aditional information:                    |                                                                                    |
|                                                                                                    |                                           |                                                                                    |

| 🖸 Written Report Available                                                                                                |  |  |  |  |  |
|----------------------------------------------------------------------------------------------------|--|--|--|--|--|
| NOTE: Obtain outside written report and forward for scanning into Vista Imaging and entry of BIRADS codes by<br>Radiology |  |  |  |  |  |
| Outside report documentation:                                                                                             |  |  |  |  |  |
| Outside report                                                                                                    |  |  |  |  |  |
| Received on: *                                                                                                    |  |  |  |  |  |
| Location:                                                                                                    |  |  |  |  |  |
| Select procedure to document (document next steps in next section):                                                       |  |  |  |  |  |
| □ Mammogram Screening                                                                                                    |  |  |  |  |  |
| 🗆 Diagnostic Bilateral Mammogram:                                                                                         |  |  |  |  |  |
| Diagnostic Unilateral Mammogram:<br>Side: *                                                                               |  |  |  |  |  |
| □ MRI                                                                                                    |  |  |  |  |  |
| □ Ultrasound:<br>Side:*                                                                                                   |  |  |  |  |  |
| Screening Breast Tomosynthesis                                                                                            |  |  |  |  |  |
| 🗖 Diagnostic Bilateral Breast Tomosynthesis                                                                               |  |  |  |  |  |
| Diagnostic Unilateral Breast Tomosynthesis:<br>Side: *                                                                    |  |  |  |  |  |
| D Biopsy:                                                                                                    |  |  |  |  |  |
| Document breast density per the imaging report*:                                                                          |  |  |  |  |  |
| C Dense (heterogeneously dense or extremely dense)                                                                        |  |  |  |  |  |
| I Not dense (predominately fatty or scattered fibroglandular tissue)                                                      |  |  |  |  |  |
| C Unknown/not documented                                                                                                  |  |  |  |  |  |

After:

| - P. | Phone call                                                         |
|------|--------------------------------------------------------------------|
| C    | In person                                                          |
| C    | Non-Registered Letter                                              |
| C    | Registered Letter                                                  |
| C    | ] Secure Messaging                                                 |
| C    | Information forwarded to PACT/PC provider for patient notification |
| C    | Patient not contacted, chose date for tickler followup:            |
| Ľ    | <pre>Patient already notified/not needed</pre>                     |

### The exchange file contains the following components:

#### **TEMPLATE FIELDS**

SMART WORD 40X4 VA-WH SMART OUTSIDE OTHER VA-WH SMART ULTRASOUND TYPE VA-WH SMART UNILAT TYPE BLANK TEXT FIELD FOR DIALOGS VA-WH MAMMOGRAM GUIDANCE

#### **GENERAL FINDINGS**

TICKLER REMINDER COMMENT TICKLER REMINDER FOLLOW UP WITH PATIENT COMMENT FOLLOW UP WITH PATIENT WH PROCEDURE ACTION COMMENT RADIOLOGY REPORT RECEIVED NOTIFICATION NOT NEEDED EMAIL CONTACTED SECURE MESSAGING LETTER REGISTERED CONTACTED LETTER (CERTIFIED) LETTER CONTACTED LETTER WHO CONTACTED IN PERSON PHONE CALL BREAST CARE CASCADE NAME CLOSE CASCADE BREAST CARE BR CLOSE AND FOLLOW COMPLETE **BR CLOSED PROCEDURE** BREAST REFER FOR BIOPSY BIOPSY WV NOTIFICATION PATIENT **OBTAIN PRIOR FILMS BREAST OBTAIN PRIOR FILMS** BREAST BIOPSY ALREADY OBTAIN **BIOPSY ALREADY OBTAINED** BREAST CURRENTLY UNDER TREATMENT CURRENTLY UNDER TREATMENT CONSULT **BREAST CONSULT** BREAST REFER TO ONCOLOGIST **REFER TO ONCOLOGIST** BREAST REFER TO SURGEON **REFER TO SURGEON** IMAGE COMMENT **BREAST NEED MRI** RETURN FOR MRI BREAST NEED ULTRASOUND **RETURN FOR ULTRASOUND BREAST NEED MAMMOGRAM RETURN FOR MAMMOGRAM BR NO NEXT TREATMENT DATE BR NO NEXT TREATMENT** WH PATIENT **BREAST next MAM 2Y** AGE BASED SCREENING BREAST next MAM 1Y BREAST next MAM AT START AGE MAMMOGRAM SCREENING 2Y MAMMOGRAM SCREENING 1Y

BREAST UNSATISFACTORY RESULT **BR UNSATISFACTORY RESULT BREAST ABNORMAL RESULT BR ABNORMAL RESULT BREAST NORMAL RESULT BR NEM RESULT BI-RAD 6 RESULT BI-RAD 6 BI-RAD 5 RESULT BI-RAD 5 BI-RAD 4 RESULT** BI-RAD 4 **BI-RAD 3 RESULT** BI-RAD 3 **BI-RAD 2 RESULT** BI-RAD 2 **BI-RAD 1 RESULT** BI-RAD 1 **BI-RAD 0 RESULT BI-RAD 0** BREAST UNSATISFACTORY DENSE RESULT BREAST ABNORMAL DENSE RESULT BREAST NORMAL DENSE RESULT **BI-RAD 6 DENSE RESULT BI-RAD 5 DENSE RESULT BI-RAD 4 DENSE RESULT BI-RAD 3 DENSE RESULT BI-RAD 2 DENSE RESULT BI-RAD 1 DENSE RESULT BI-RAD 0 DENSE RESULT** BREAST TOMOSYNTHESIS UNILAT REPORT **BR OUTSIDE REPORT PROCEDURE DATE BR OUTSIDE ACCESSION** BREAST TOMOSYNTHESIS BILAT REPORT BREAST TOMOSYNTHESIS SCREENING REPORT OUTSIDE ULTRASOUND OUTSIDE MRI OUTSIDE MAMMOGRAM DX UNILAT OUTSIDE MAMMOGRAM DX BILAT MAMMOGRAM SCREENING REPORT **OUTSIDE REPORT VIEW PROGRESS NOTE TEXT** ALERT ID CLEAR ONE WV DIAGNOSIS WV PROCEDURE ACCESS MAMMOGRAM TEST VIEW LAST THREE BR TRMTS **VIEW EPISODE** SMART BI-RAD ALERT CLEAR OTHER ALERTS ID

CLEAR ALL FOR PROVIDER BR NEXT DUE AT AGE BR MAMMOGRAM SCREENING NEXT TRMT

#### **HEALTH FACTORS**

VA-REMINDER UPDATES [C] VA-UPDATE 2 0 264 WH MAMMOGRAM [C] WH ORDER MAMMOGRAM SCREEN HF WH OUTSIDE INCOMPLETE MAMMOGRAM WH OUTSIDE ABNL MAMMOGRAM WH OUTSIDE NORMAL MAMMOGRAM VA-WH BREAST RESULT BIRAD 6 VA-WH BREAST RESULT BIRAD 5 VA-WH BREAST RESULT BIRAD 4 VA-WH BREAST RESULT BIRAD 3 VA-WH BREAST RESULT BIRAD 2 VA-WH BREAST RESULT BIRAD 1 VA-WH BREAST RESULT BIRAD 0 VA-WH BREAST OTHER VA-WH MAMMOGRAM DX UNILATERAL VA-WH MAMMOGRAM DX BILATERAL VA-WH MAMMOGRAM SCREENING WH SMART OUTSIDE REPORT INFO WH MAMMOGRAM SCREEN NOT INDICATED WH BR CA SCREEN N/A 5 YRS-COMORBIDITIES WH BR CA SCREEN N/A 5 YRS-LE<5YRS VA LIFE EXPECTANCY [C] VA LIMITED LIFE EXPECTANCY WH BILATERAL MASTECTOMY WH MAMMOGRAM SCREEN FREQ - 1Y WH MAMMOGRAM SCREEN FREQ - 6M WH MAMMOGRAM DEFERRED VA-WH BR CA 40-44 WANTS SCREENING VA-WH BR CA 40-44 BEGIN AGE 45 WH MAMMOGRAM SCREEN FREQ - 2Y WH MAMMOGRAM DECLINED WH BR CA 40-49 WANTS SCREENING WH MAMMOGRAM SCREEN FREQ - 4M VA-WH BR CA DEFER 1Y VA-WH BR CA DEFER 6M **REMINDER FACTORS [C]** INACTIVATE BREAST CANCER SCREEN WH ORDER MAMMOGRAM UNILAT HF WH ORDER MAMMOGRAM BILAT HF WH MAMMOGRAM OUTSIDE

#### **REMINDER SPONSOR**

OFFICE OF PUBLIC HEALTH AND ENVIRONMENTAL HAZARDS AND THE WOMEN VETERANS HEALTH STRATEGIC HEALTH CARE GROUP VHA NATIONAL CENTER FOR HEALTH PROMOTION AND DISEASE PREVENTION (NCP) AND VHA OFFICE OF WOMEN'S HEALTH NATIONAL CENTER FOR HEALTH PROMOTION AND DISEASE PREVENTION

#### **REMINDER TAXONOMY**

VA-MASTECTOMY VA-BREAST TUMOR VA-TERMINAL CANCER PATIENTS VA-MAMMOGRAM/SCREEN VA-WH BILATERAL MASTECTOMY

#### **REMINDER TERM**

VA-REMINDER UPDATE 2 0 264 VA-WH BL ACTIVE BREAST IMAGE ALERT DATA VA-WH OPEN PROCEDURES PER CASCADE VA-WH BL BR ACTIVE ALERT ID **VA-PATIENT IS MALE** VA-WH MAMMOGRAM ALERT FOR MALE VA-WH BL BR BI-RAD 6 VA-WH BL BR BI-RAD 5 VA-WH BL BR BI-RAD 4 VA-WH BL BR BI-RAD 3 VA-WH BL BR BI-RAD 0 VA-WH BL BR BI-RAD 2 VA-WH BL BR BI-RAD 1 VA-AGE >74 VA-BL AGE>74 VA-WH AGE BETWEEN 55 AND 74 VA-WH AGE BETWEEN 45 AND 54 VA-WH MAMMOGRAM AGE<55 VA-WH OPEN BR PROCEDURES WITH BIRAD CODES VA-WH OPEN BR PROCEDURES WITHOUT BIRAD CODES AND DENSE VA-WH OPEN BR PROCEDURES WITH BIRAD CODES DENSE VA-WH BL GET BREAST IMAGES VA-WH BL BREAST CASCADE EXIST VA-WH NEXT BREAST PROCEDURE VA-AGE >39&<45 VA-WH CHAMP VA PATIENT VA-WH BR CA 40-44 WANTS SCREEN TERM VA-WH BR CA 40-44 BEGIN AGE 45 VA-WH MAMMOGRAM ORDER VA-WH HX BREAST CANCER/ABNORMAL MAM

VA-WH MAMMOGRAM SCREEN FREQ - 2Y VA-WH MAMMOGRAM SCREEN FREQ - 1Y VA-WH MAMMOGRAM SCREEN FREQ - 6M VA-WH MAMMOGRAM SCREEN FREQ - 4M VA-WH MAMMOGRAM UNSATISFACTORY IN RAD/WH PKG VA-WH MAMMOGRAM SCREEN DEFER VA-WH MAMMOGRAM SCREEN NOT INDICATED VA-WH BREAST CARE ORDER HEALTH FACTOR VA-WH BREAST CARE ORDER HEALTH FACTOR VA-WH MAMMOGRAM SCREEN DONE VA-WH MAMMOGRAM SCREEN IN RAD PKG VA-WH MAMMOGRAM SCREEN IN WH PKG VA-WH MAMMOGRAM SCREEN IN WH PKG VA-WH MAMMOGRAM SCREEN IN WH PKG VA-WH BILATERAL MASTECTOMY

### **REMINDER DEFINITIONS**

VA-WH BL BR ALERT WITH NO OPEN PROCEDURE VA-WH OPEN BREAST PROCEDURES PER CASCADE VA-WH MAMMOGRAM SCREENING

#### **REMINDER DIALOG**

VA-WH SMART BREAST IMAGING FOLLOW-UP VA-WH MAMMOGRAM SCREENING

### **Pre-Installation Steps**

- 1. Record the orders mapped to the VA-WH SMART BREAST IMAGING FOLLOW-UP reminder dialog. The site will need to re-map these orders to the reminder dialog during the install.
  - a. Identify the order dialog mapped to the group VA-WH BR ADDITIONAL IMAGING. This order dialog will be used to replace the Q.BREAST TREATMENT MENU during the installation.
  - b. Identify the order dialog mapped to the element VA-WH BR CONSULT. This order dialog will be used to replace the Q.GMRCOR CONSULT during the installation.
- 2. Record the order dialog mapped (if one is mapped) to the VA-WH GP ORDERS MAMMOGRAM SCREEN reminder group.
- 3. Create a copy of the reminder inquiry output for the VA-WH MAMMOGRAM SCREENING reminder using either CPRS or VistA. Use this copy to confirm all local mapping for reminder terms are correct after post-installation.

## **Install Details**

This update is being distributed as a web host file. The address for the host file is: https://REDACTED/UPDATE\_2\_0\_264.PRD

The file will be installed using Reminder Exchange, programmer access is not required. Installation:

=============

This update can be loaded with users on the system. Installation will take less than <mark>5</mark> minutes.

## Install Example

To Load the Web Host File. Navigate to Reminder exchange in Vista

| CFE  | Create Exchange File Entry   | LHF Loa       | d Host File              |               |
|------|------------------------------|---------------|--------------------------|---------------|
| CHF  | Create Host File             | LMM Loa       | d MailMan Message        |               |
| CMM  | Create MailMan Message       | LR Lis        | t Reminder Definitions   |               |
| DFE  | Delete Exchange File Entry   | LWH Loa       | d Web Host File          |               |
| IFE  | Install Exchange File Entry  | RI Rem        | inder Definition Inquiry |               |
| IH   | Installation History         | RP Rep        | ack                      |               |
| 8010 | ct Action: Next Screen// lwh | Load Web Host | File                     |               |
| Inpu | t the URL for the .prd file: | https://      | UPDATE                   | E_2_0_264.PRD |

At the <u>Select Action</u>: prompt, enter <u>LWH</u> for Load Web Host File At the <u>Input the url for the .prd file</u>: prompt, type the following web address: <u>https://vaww.va.gov/reminders/docs/UPDATE\_2\_0\_264.PRD</u>

You should see a message at the top of your screen that the file successfully loaded.

Search and locate an entry titled UPDATE\_2\_0\_264 VA-SMART DIALOG AND MAMMOGRAM REMINDER UPDATE in reminder exchange.

| +Item   | Entry                             | Source | e Date Packed               |
|---------|-----------------------------------|--------|-----------------------------|
| 280     | UPDATE_2_0_264 VA-SMART           |        | 03/30/2022@11:54            |
|         | DIALOG AND MAMMOGRAM REMINDER 📿   |        |                             |
|         | UPDATE                            |        |                             |
| 281     | UPDATE_2_0_265 VA-COVID-19        |        | 03/03/2022@07:57            |
|         | TEMPLATE UPDATES                  |        |                             |
| 282     | UPDATE_2_0_267 GEC GERIATRIC      |        | 03/28/2022@05:59            |
|         | EVALUATION                        |        |                             |
| 283     | UPDATE_2_0_27 VA-CHOICE           |        | 06/14/2017@11:33            |
|         | DIALOGS                           |        |                             |
| 284     | UPDATE_2_0_272 VA-ATHLETES        |        | 02/22/2022@08:37            |
| +       | + Next Screen - Prev Screen       | ??     | More Actions >>>            |
| CFE CI  | reate Exchange File Entry         | LHF    | Load Host File              |
| CHF CI  | reate Host File                   | LMM    | Load MailMan Message        |
| CMM CI  | reate MailMan Message             | LR     | List Reminder Definitions   |
| DFE D   | elete Exchange File Entry         | LWH    | Load Web Host File          |
| IFE I   | nstall Exchange File Entry        | RI     | Reminder Definition Inquiry |
| IH I    | nstallation History               | RP     | Repack                      |
| Select  | Action: Next Screen// IFE Inst    | all E  | xchange File Entry          |
| Enter : | a list or range of numbers (1-488 | ): 28  | 0                           |

At the **Select Action** prompt, enter **IFE** for Install Exchange File Entry

Enter the number that corresponds with your entry **UPDATE\_2\_0\_264 VA-SMART DIALOG AND MAMMOGRAM REMINDER UPDATE** (*in this example it is entry 280. It will vary by site*). The date of the exchange file should be 03/30/2022.

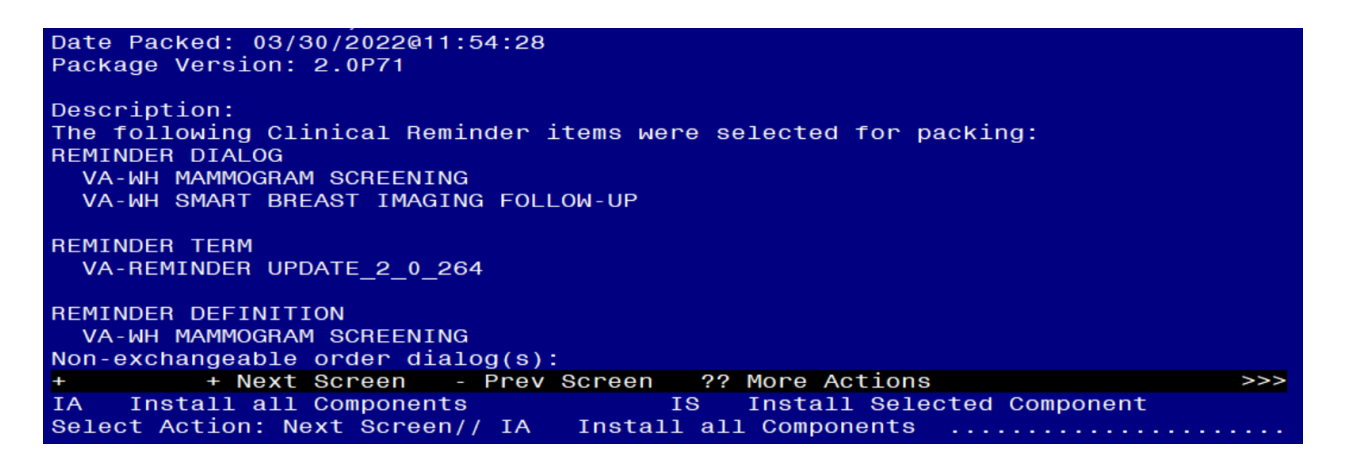

At the **<u>Select Action</u>** prompt, type **<u>IA</u>** for Install all Components and hit enter. Select Action: Next Screen// <u>IA</u> Install all Components

- For all new entries, choose Install
- For REMINDER DIALOG LINK TYPE entries that exist, but the packed component is different, **OVERWRITE**.
- For TERMS and TAXONOMIES that exist, but the packed component is different SKIP, except the following term. Overwrite this term if asked:
- VA-WH NEXT BREAST PROCEDURE
- For REMINDER DEFINITIONS that exist, but the packed component is different OVERWRITE.

You will be promped to install the reminder dialog component (VA-WH SMART BREAST IMAGING FOLLOW-UP). You will choose to install all even though some components may have an X to indicate that they exist.

| Packed | reminder dialog: VA-WH SMART BREAST IMAGING FOLLOW-UP |             |        |
|--------|-------------------------------------------------------|-------------|--------|
| Item   | Seq. Dialog Findings                                  | Туре        | Exists |
| 1      | VA-WH SMART BREAST IMAGING FOLLOW-UP                  | dialog      | Х      |
| 2      | 10 VA-WH GP BR OPEN PROCEDURES*<br>Finding: *NONE*    | group       | x      |
| 3      | 10.10 VA-WH BR NO OPEN PROCEDURES*                    | element     | Х      |
|        | Finding: *NONE*                                       |             |        |
| 4      | 10.15 VA-WH BR EPISODE OF CARE                        | element     | Х      |
|        | Finding: VIEW EPISODE (REMINDER GENERAL FINDING)      |             | Х      |
| 5      | PXRM GF VIEW BUTTON                                   | prompt      | Х      |
| 6      | 10.20 VA-WH BR LAST 3 TRMTS                           | element     | Х      |
|        | Finding: VIEW LAST THREE BR TRMTS (REMINDER GENERA    | L FINDING)  | Х      |
| 7      | PXRM GF VIEW BUTTON                                   | prompt      | Х      |
| 8      | 10.25 VA-WH BLANK LINE                                | element     | Х      |
|        | Finding: *NONE*                                       |             |        |
| 9      | 10.30 VA-WH GP BR BI-RAD SELECTOR*                    | aroup       | Х      |
| +      | + Next Screen - Prev Screen ?? More Actions           | 3           |        |
| DD D   | vialog Details DT Dialog Text IS Insta                | 11 Selected |        |
| DF D   | Dialog Findings DU Dialog Usage QU Quit               |             |        |
| DS D   | Dialog Summary IA Install All                         |             |        |
| Select | Action: Next Screen// IA Install All                  |             |        |
| 001000 |                                                       |             |        |

At the **Select Action** prompt, type **IA** to install the dialog: **VA-WH SMART BREAST IMAGING FOLLOW-UP)**.

Select Action: Next Screen// IA Install All Install reminder dialog and all components with no further changes: Y// Yes

FINDING entry Q.BREAST TREATMENT MENU does not exist.

Enter a code from the list.

Select one of the following:

- D Delete
- P Replace with an existing entry
- Q Quit the install

Enter response: P

Select ORDER DIALOG NAME: Enter local breast treatment menu identified in Pre-Installation steps.

| Item  | Seq. Dialog Finding                 | S               |                 | Туре             | Exists |  |
|-------|-------------------------------------|-----------------|-----------------|------------------|--------|--|
| 1     | VA-WH SMART BREAST                  | IMAGING FOLLO   | I-UP            | dialog           | Х      |  |
|       |                                     |                 |                 |                  |        |  |
| 2     | 10 VA-WH GP BR OPEN                 | PROCEDURES*     |                 | group            | Х      |  |
|       | Finding: *NONE                      | *               |                 |                  |        |  |
| 3     | 10.10 VA-WH BR NO C                 | PEN PROCEDURES* | *               | element          | Х      |  |
|       | Finding: *NONE                      | *               |                 |                  |        |  |
| 4     | 10.15 VA-WH BR EPIS                 | ODE OF CARE     |                 | element          | Х      |  |
|       | Finding: VIEW                       | EPISODE (REMINE | DER GENERAL FIN | DING)            | Х      |  |
| 5     | PXRM GF VIEW BUTTON                 |                 |                 | prompt           | Х      |  |
| 6     | 10.20 VA-WH BR LAST                 | 3 TRMTS         |                 | element          | Х      |  |
|       | Finding: VIEW                       | LAST THREE BR 1 | RMTS (REMINDER  | GENERAL FINDING) | Х      |  |
| 7     | PXRM GF VIEW BUTTON                 |                 |                 | prompt           | Х      |  |
| 8     | 10.25 VA-WH BLANK L                 | INE             |                 | element          | Х      |  |
|       | Finding: *NONE                      | *               |                 |                  |        |  |
| 9     | 10.30 VA-WH GP BR E                 | I-RAD SELECTOR* | *               | group            | Х      |  |
| +     | + Next Screen                       | - Prev Screen   | ?? More Action  | าร               |        |  |
| DD    | Dialog Details                      | DT Dialog Tex   | kt IS           | Install Selecte  | d      |  |
| DF    | Dialog Findings                     | DU Dialog Usa   | age QU          | Quit             |        |  |
| DS    | Dialog Summary                      | IA Install A    | 11              |                  |        |  |
| Selec | Select Action: Next Screen// Q Quit |                 |                 |                  |        |  |

After completing this dialog install, you will type Q.

### You will be promped to install the reminder dialog component (VA-WH

MAMMOGRAM SCREENING) You will choose to install all even though some

components may have an X to indicate that they exist. Packed reminder dialog: VA-WH MAMMOGRAM SCREENING

| Iter  | n Seq. Dialog Findings                                 |         | Туре             | Exists |
|-------|--------------------------------------------------------|---------|------------------|--------|
| 1     | VA-WH MAMMOGRAM SCREENING                              |         | dialog           | Х      |
| 2     | 5 VA-WH MAMMOGRAM SCREENING HEADER*<br>Finding: *NONE* |         | group            | х      |
| 3     | 5.5 VA-WH GP MAM SCREEN HEADER*<br>Finding: *NONE*     |         | group            | X      |
| 4     | 5.5.5 VA-WH MAM HEADER1 - SCREEN                       |         | element          | Х      |
| 5     | 5.5.10 VA-WH GP MAM SCREEN HEADER-EXPANDED             |         | group            | Х      |
| 6     | 5.5.10.5 VA-WH MAM HEADER2 - SCREEN                    |         | element          | х      |
| 7     | Finding: *NONE*<br>5.5.15 VA-WH DOTTED LINE            |         | element          | х      |
| 8     | Finding: *NONE*<br>5.5.20 VA-WH GP MAMMOGRAM SCREENING |         | group            | x      |
| +     | + Next Screen - Prev Screen ?? More                    | Actions | 5                |        |
| DD    | Dialog Details DT Dialog Text                          | IS      | Install Selected | k      |
| DF    | Dialog Findings DU Dialog Usage                        | QU      | Quit             |        |
| DS    | Dialog Summary IA Install All                          |         |                  |        |
| Seled | ct Action: Next Screen// IA                            |         |                  |        |

#### At the **Select Action** prompt, type **IA** to install the dialog: **VA-WH MAMMOGRAM** SCREENING).

Select Action: Next Screen// IA Install All

Install reminder dialog and all components with no further changes: Y// Yes

| Item  | <u>ı Seq. Dialog Findin</u>    | gs               |          |        | Туре          | Exists |
|-------|--------------------------------|------------------|----------|--------|---------------|--------|
| 1     | VA-WH MAMMOGRAM S              | CREENING         |          |        | dialog        | Х      |
|       |                                |                  |          |        |               |        |
| 2     | 5 VA-WH MAMMOGRAM              | SCREENING HEADEF | {*       |        | group         | Х      |
| 3     | FINDING: ANON                  | CREEN HEADER*    |          |        | aroup         | Y      |
| 0     | Finding: *NON                  | F*               |          |        | group         | ~      |
| 4     | 5.5.5 VA-WH MAM HE             | ADER1 - SCREEN   |          |        | element       | Х      |
|       | Finding: *NON                  | E*               |          |        |               |        |
| 5     | 5.5.10 VA-WH GP MA             | M SCREEN HEADER  | EXPANDED |        | group         | Х      |
| 0     | Finding: *NON                  |                  |          |        | . 1           | N/     |
| 6     | 5.5.10.5 VA-WH MAM             | HEADER2 - SCREE  | =N       |        | erement       | X      |
| 7     | 5.5.15 VA-WH DOTTE             |                  |          |        | element       | х      |
|       | Finding: *NON                  | E*               |          |        | 020110110     | ~      |
| 8     | 5.5.20 VA-WH GP MA             | MMOGRAM SCREENIN | IG       |        | group         | Х      |
| +     | + Next Screen                  | - Prev Screen    | ?? More  | Action | S             |        |
| DD    | Dialog Details                 | DT Dialog Te>    | (t       | IS     | Install Selec | ted    |
| DF    | Dialog Findings                | DU Dialog Usa    | age      | QU     | Quit          |        |
| DS    | Dialog Summary                 | IA Install A     | 11       |        |               |        |
| Selec | Select Action: Next Screen// Q |                  |          |        |               |        |

After completing this dialog install, you will type Q.

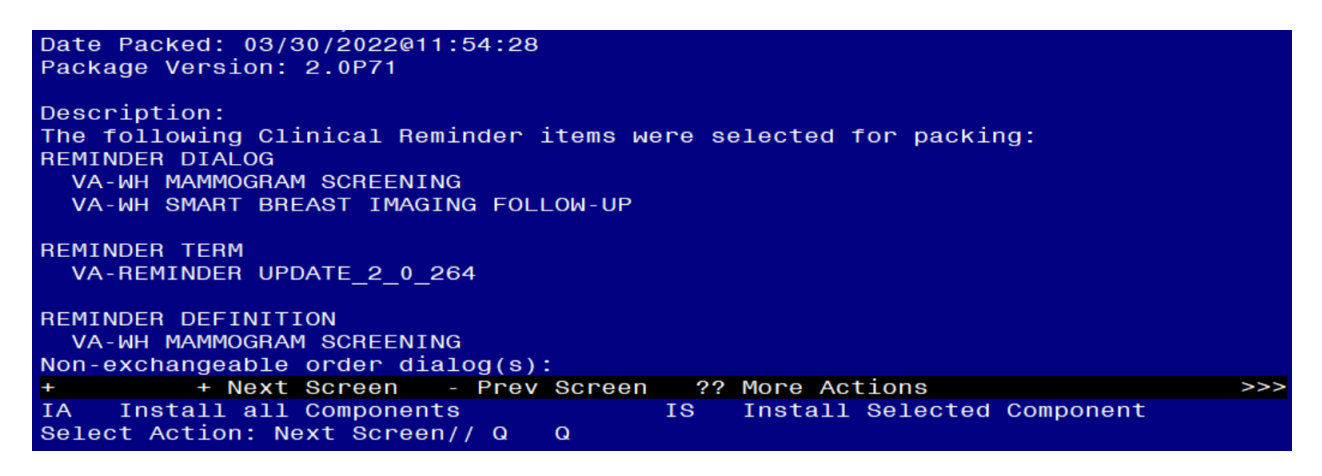

You will then be returned to this screen. At the Select Action prompt, type Q.

Install complete.

## **Post Installation**

1. Map the order dialog identified in the pre-installation to the VA-WH GP ORDERS - MAMMOGRAM SCREEN reminder group.

NAME: VA-WH GP ORDERS - MAMMOGRAM SCREEN DISABLE: CLASS: LOCAL// SPONSOR: WOMEN VETERANS HEALTH PROGRAM REVIEW DATE: RESOLUTION TYPE: ORDERABLE ITEM: FINDING ITEM: Add order dialog here.

- 2. Using the reminder inquiry output from the pre-installation step, compare all reminder terms in the VA-WH MAMMOGRAM SCREENING reminder definition to confirm all local mapping is correct.
- 3. Confirm all local orders are mapped correctly in the VA-WH SMART BREAST IMAGING FOLLOW-UP reminder dialog.